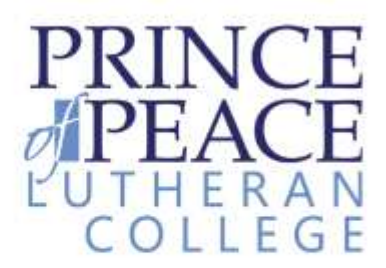

### **Student Email information and instructions**

Prince of Peace Lutheran College's student email service provides students with a communication and collaboration tool to assist in their studies.

The email service is cloud based utilising Microsoft's Office 365 service.

Office 365 has the following features:

- 50 GB mailbox
- Office Online Create and edit Word, OneNote, PowerPoint, and Excel documents from any modern browser.
- Web conferencing Conduct meetings over the web with HD video conferencing, screen sharing, and instant messaging.
- File storage and sharing One Drive for Business gives users 25 GB of personal storage.
- Security Cutting-edge security practices with five layers of security and proactive monitoring help keep your data safe.
- Privacy Microsoft does not scan emails or documents for advertising purposes.

The Students email address is based on their student number and has the following format:

#### "<u>Studentnumber"@student.poplc.qld.edu.au</u>

E.g. 11111@student.poplc.qld.edu.au

The password is the same as the student user account as school, any issues with passwords are to be forwarded to the IT Department via a teacher.

This email service is subject to the same terms and conditions of the College's Acceptable Use Policy.

# Note: Junior Campus accounts can only send to .poplc.qld.edu.au and .princeofpeace.qld.edu.au email addresses.

The email account can be accessed several ways:

- From school by following "Office 365 Portal" bookmark in Internet explorer.
- Off campus navigate to <u>login.microsoftonline.com</u> or search Office 365 login
- Follow the link from the Class Portals section of the POPLC website.
- Apps for iPhone and iPad are available in the App Store search "OWA"

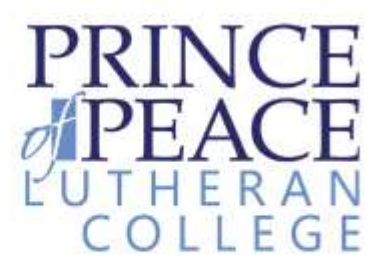

### First time use:

It is advised to login to your email account for the first time onsite using a college computer.

Go to login.microsoftonline.com

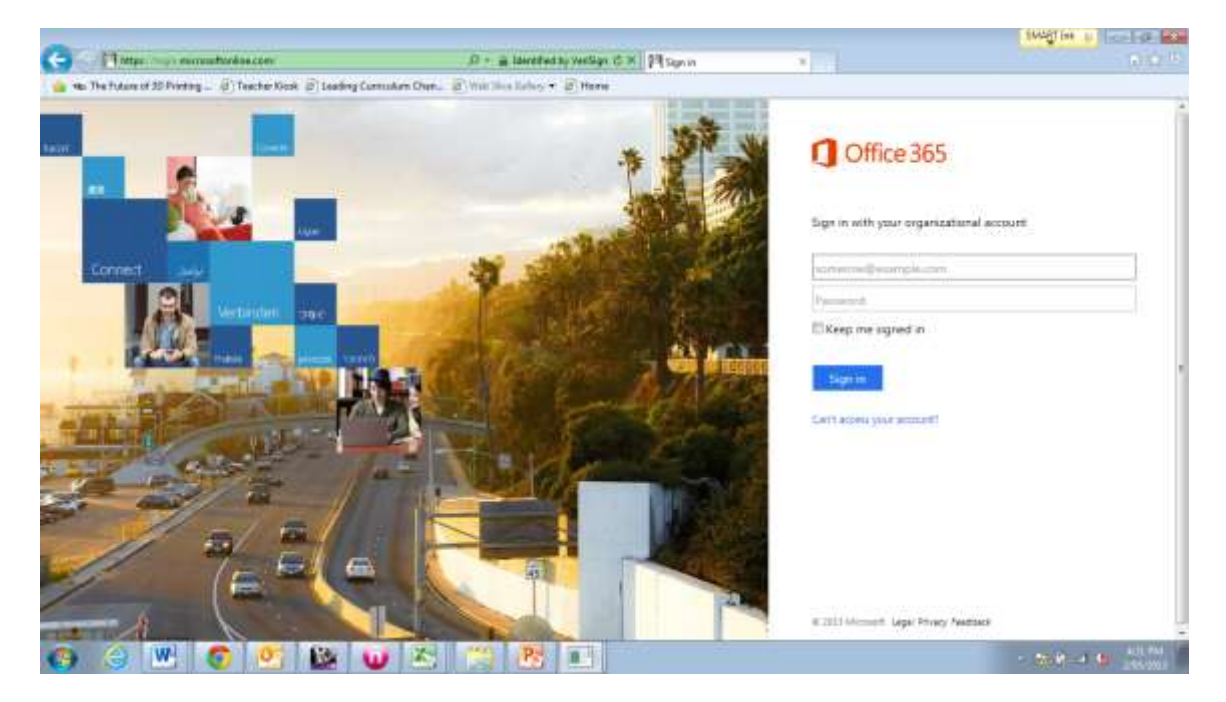

Enter your email address. E.g. 11111@student.poplc.qld.edu.au

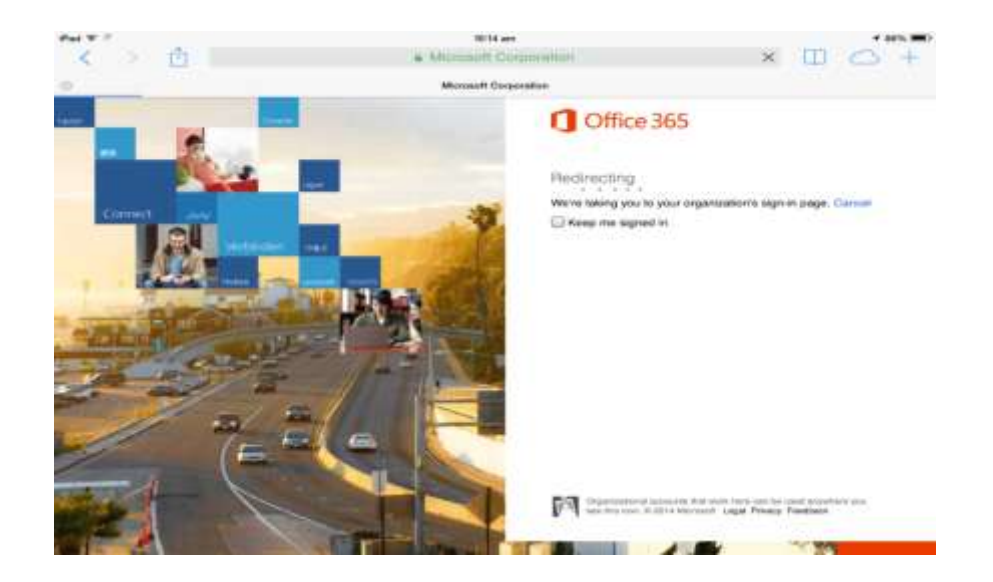

Then click the password field. It should automatically authenticate and login.

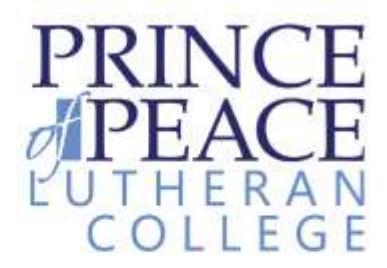

If not connected using a college computer on campus, you will have to enter your college **username (student number) and** password when prompted into a popup dialog box. This is a one time only process per device.

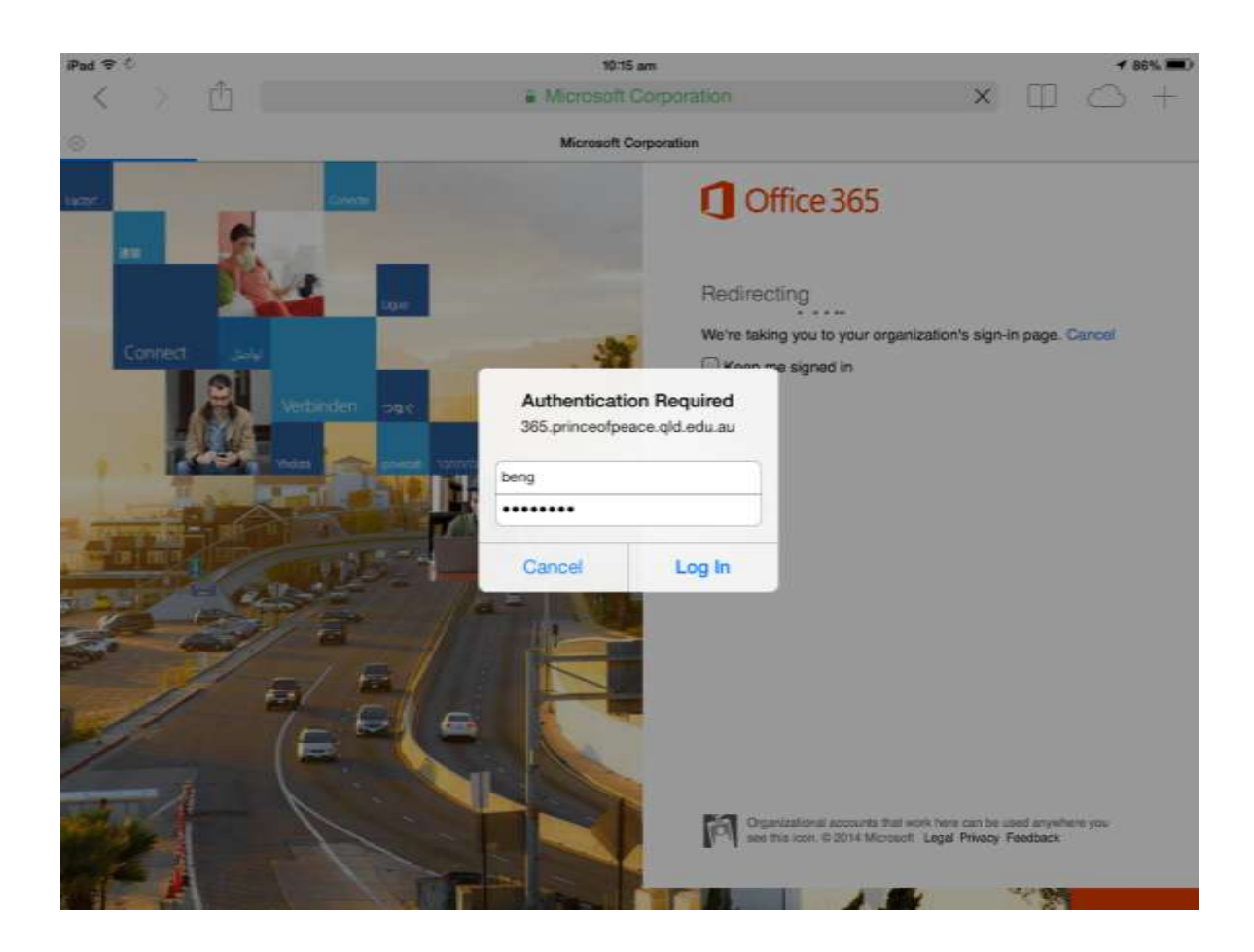

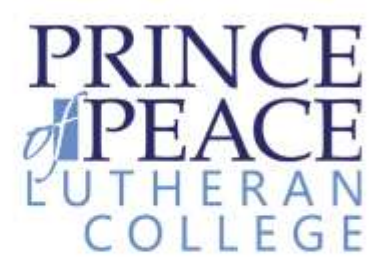

### **Initial Setup**

Set the time zone to UTC +10 Brisbane

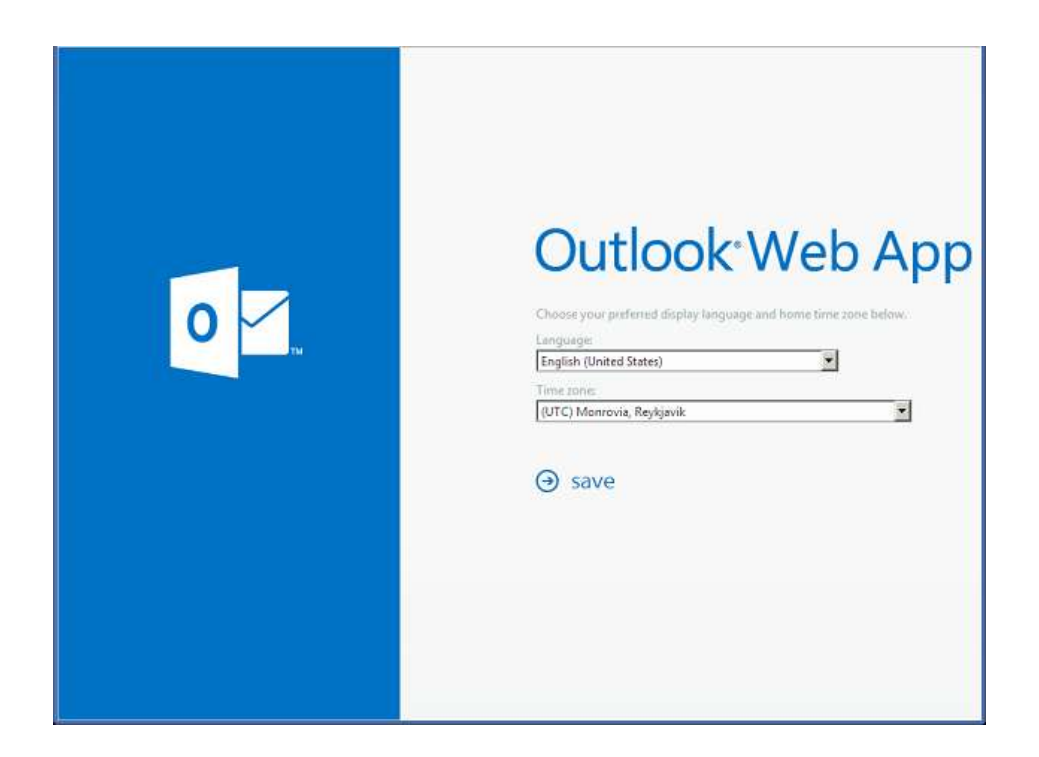

You will then me presented with you inbox. Other functions can be accessed from tabs across the top of the screen.

| Cifice 365 Preview                                                                                                    |                                                                                                    | 📑 <sup>1</sup> Culture General People Newtreet Signified Sites 🚥 🚺 Kate rantam - 🔘 🖓                                                                                                    |  |  |  |  |  |
|----------------------------------------------------------------------------------------------------|----------------------------------------------------------------------------------------------------|----------------------------------------------------------------------------------------------------|--|--|--|--|--|
| ⊕ new mail                                                                                                    | much mail and procein                                                                                                    | ≥time ×sienti ≬umu int                                                                                                    |  |  |  |  |  |
| 5                                                                                                    | All siterad to me flagged<br>HIDON CONVERSATIONS IN DATE +                                                                                                    | Te: O Maty Dempany:                                                                                                    |  |  |  |  |  |
| a Tacordina                                                                                                    | oper 🔺                                                                                                    | Ge.                                                                                                    |  |  |  |  |  |
| When R<br>Sect Bress<br>Deleted Inims. 2                                                                                                    | no-reply@sharepoint.com %<br>Am Darow remformal you in a commutan Solution<br>Biblioty Company-improvipantic imputanepoint<br>no-reply@sharepoint.com                                                                                                    | Solgiett ED Strijett Micro disclosure schedule<br>Tationa - 10 - 10 - 10 I U E E E 2 A +                                                                                                    |  |  |  |  |  |
| e Kate Incites                                                                                                    | Bally Gengery mentioned you is a converter solution of the second second s | yes a think that is a great sites. If set up the meeting for later this seem                                                                                                    |  |  |  |  |  |
| Ideox 8     Dets (1)     Seet Iters     Dets (1)     Seet Iters     Detsort Ress 2     Generation History     Anti final     Noise     R(2) Leads     Personal Active - Cate Junter | no-reply@sharepoint.com<br>Gath For American you in a semanatan Mitrato<br>Bish Instant (Thips)/(semili-rep/derpent.com,<br>Gath For<br>I Docement and Internation for ear meeting SIZEPI2<br>W. Were feature the for mission of the Bocement.<br>→ [County Molly Demosey 1] × ×                                                                                                    | Fram: Molly Dempsley<br>Sent: Tuesday, July 24, 2032 9:14 AM<br>To I kate Jordan<br>Subject: Project failton disclosure schedule<br>E was heping you had time over funch this week to docuss the plans for Project Falcen and the new product disclosure<br>policy/schedule. |  |  |  |  |  |
|                                                                                                    | Proget Arbon Bochman schware<br>Insit henping pair half fire over Land the work to:<br>no-reeply@sharepoint.com<br>Getting the revel out of SharePoint firety wher yes.                                                                                                    |                                                                                                    |  |  |  |  |  |
| http://oll.afforesicmenterficer                                                                                                    | Belinda Newman +<br>Sports statistics Virulanu<br>Do you LDM parts If say wait on, We are going t.<br>Bioden Datam.<br>Webstor000tHysia 2003 + 17520012                                                                                                    |                                                                                                    |  |  |  |  |  |

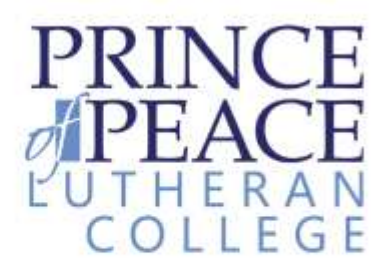

### **OneDrive:**

Office 365 uses One Drive for business as a built in Cloud Storage tool. It also allows access to Office Online to create documents online.

# It can be accessed from the OneDrive tab on the top of the page

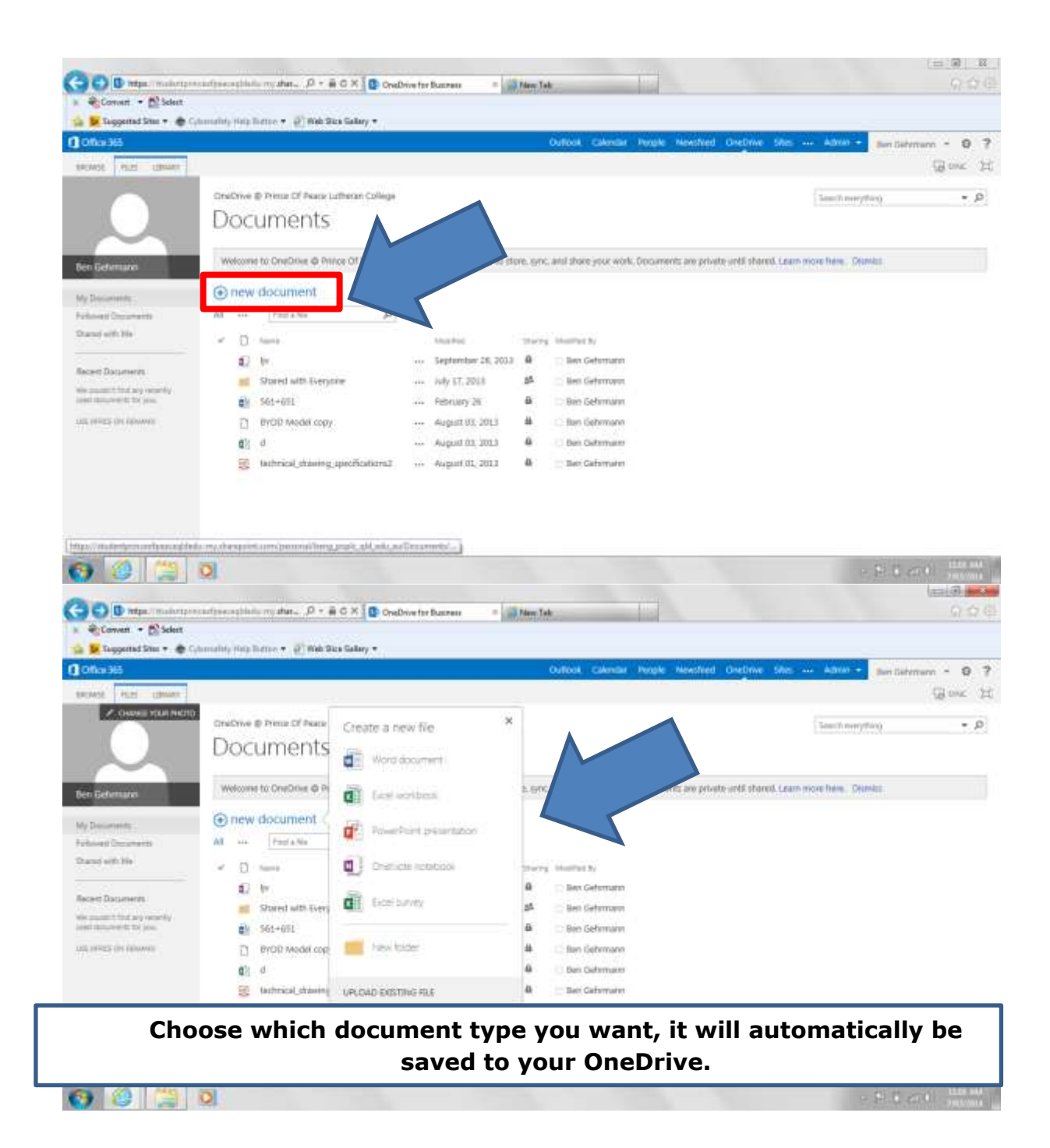

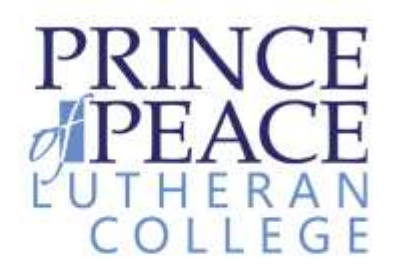

### Student Email: iPad, iPhone Setup Instructions

| Mail Contacte                                                                                                    |                                                                                                    | Mail, Contacts, Galendars                                                                                                    |
|----------------------------------------------------------------------------------------------------|----------------------------------------------------------------------------------------------------|----------------------------------------------------------------------------------------------------|
| Galondars                                                                                                    | ''                                                                                                    | ACCOUNTS                                                                                                    |
|                                                                                                    | count"                                                                                                    | Cloud                                                                                                    |
| Select Add Ad                                                                                                    |                                                                                                    | Contacts, Delandars, Bistan, Reimindees, Piccos, Pilit My (Part, Documents & Deta, Bachup<br>POP                                                                                                    |
|                                                                                                    | Disercour On                                                                                                    | Mail, Contains, Calendare, Renvindere, Notes                                                                                                    |
|                                                                                                    |                                                                                                    | Sobs.com.au 2                                                                                                    |
|                                                                                                    | Notification Centre                                                                                                    | Add Account                                                                                                    |
| 8                                                                                                    | Control Centre                                                                                                    |                                                                                                    |
| C                                                                                                    | Do Not Disturb                                                                                                    | Fetch New Data Plush >                                                                                                    |
|                                                                                                    |                                                                                                    | MAL                                                                                                    |
| G                                                                                                    | General                                                                                                    | Preview 2 Lines >                                                                                                    |
|                                                                                                    | Sounds                                                                                                    | Show To/Cc Label                                                                                                    |
|                                                                                                    | Wallpapers & Brightness                                                                                                    | Bag Style Colour 5                                                                                                    |
| 0                                                                                                    | Privacy                                                                                                    | Ask Before Deleting                                                                                                    |
|                                                                                                    |                                                                                                    | Load Remote Images                                                                                                    |
|                                                                                                    | ICloud                                                                                                    | Construction Integrate                                                                                                    |
|                                                                                                    |                                                                                                    |                                                                                                    |
|                                                                                                    |                                                                                                    | 12:00 pm (2) 90% (<br>✓ Mail, Contacts                                                                                                    |
| Select "Exchang                                                                                                    | ge"                                                                                                    | Mail: Contacts Add Account                                                                                                    |
| elect "Exchang                                                                                                    | ge"                                                                                                    | Mail: Contacts Add Account                                                                                                    |
| Select "Exchang                                                                                                    | ge"                                                                                                    | t2:00 pm<br>C Mek. Contacts Add Account<br>Contacts Add Account<br>Cloud<br>Cloud<br>Contacts                                                                                                    |
| Select "Exchang                                                                                                    | ge"                                                                                                    | ات ہوں۔<br>Kak. Contacts Add Account          کا تو اور اور اور اور اور اور اور اور اور او                                                                                                    |
| Select "Exchang                                                                                                    | ge"                                                                                                    | V2:00 pm<br>Contacts Add Account<br>Cloud<br>E⊠ Exchange<br>Google*                                                                                                    |
| Select "Exchang                                                                                                    | ge"                                                                                                    | Add Account<br>Contacts Add Account<br>Cloud<br>ESE Exchange<br>Coogle<br>VAHOO/                                                                                                    |
| Select "Exchang<br>8<br>8<br>8<br>8                                                                                       | ge"                                                                                                    | V2:00 pm<br>Contacts Add Account<br>Cloud<br>E⊠ Exchange<br>Coogle<br>YAHOO!                                                                                                    |
| Select "Exchang<br>3<br>6<br>7<br>8<br>8<br>8<br>8<br>8<br>8<br>8<br>8<br>8<br>8<br>8<br>8<br>8<br>8<br>8<br>8<br>8<br>8  | ge"                                                                                                    | Add Account<br>Contacts Add Account<br>Cloud<br>Exchange<br>Google<br>YAHOO!<br>Aol.                                                                                                    |
| Select "Exchang<br>8<br>8<br>0<br>0<br>0<br>0                                                                             | ge"<br>WI-Fi<br>Bluetooth On<br>Notification Centre<br>Control Centre<br>Do Not Disturb<br>General                                                              | Add Account<br>Contacts Add Account<br>Cloud<br>E⊠ Exchange<br>Coogle<br>YAHOO!<br>Aol.<br>Cutlook.com                                                                                                    |
| Select "Exchange<br>3<br>6<br>7<br>7<br>7<br>7<br>7<br>7<br>7<br>7<br>7<br>7<br>7<br>7<br>7<br>7<br>7<br>7<br>7<br>7      | ge"  WI-FI PoPWIFI Bluetooth On Notification Centre Control Centre Do Not Disturb General Sounds                                                                | Add Account<br>Contacts Add Account<br>Cloud<br>Exchange<br>Coogle<br>YAHOO!<br>Aol.<br>Outlook.com                                                                                                    |
| Select "Exchang<br>3<br>6<br>7<br>8<br>8<br>8<br>8<br>8<br>8<br>8<br>8<br>8<br>8<br>8<br>8<br>8<br>8<br>8<br>8<br>8<br>8  | ge"  WI-Fi PoPWIFI Bluetooth On Notification Centre Control Centre Do Not Disturb General Sounds Wallpapers & Brightness                                        | Add Account<br>Contacts Add Account<br>Cloud<br>Ei® Exchange<br>Coogle<br>YAHOO!<br>Aol.<br>Cther                                                                                                    |
| Select "Exchand<br>8<br>8<br>8<br>8<br>8<br>8<br>8<br>8<br>8<br>8<br>8<br>8<br>8<br>8<br>8<br>8<br>8<br>8<br>8            | ge" WI-FI PoPWIFI Bluetooth On Notification Centre Control Centre Do Not Disturb General Sounds Wallpapers & Brightness Privacy                                 | Add Account<br>Add Account<br>Cloud<br>ESE Exchange<br>Coogle<br>YAHOO!<br>Aol.<br>Other                                                                                                    |
| Select "Exchange<br>3<br>6<br>7<br>7<br>8<br>8<br>8<br>8<br>8<br>8<br>8<br>8<br>8<br>8<br>8<br>8<br>8<br>8<br>8<br>8<br>8 | ge" WI-Fi PoPWIFI Bluetooth On Notification Centre Control Centre Do Not Disturb General Sounds Wallpapers & Brightness Privacy                                 | View       Add Account         Image       Image         Image       Image          |
| Select "Exchand<br>3<br>6<br>7<br>7<br>7<br>7<br>7<br>7<br>7<br>7<br>7<br>7<br>7<br>7<br>7<br>7<br>7<br>7<br>7<br>7       | ge"  Wi-Fi PoPWiFi Biuetooth On  Notification Centre Control Centre Do Not Disturb General Sounds Wallpapers & Brightness Privacy ICloud                        | Add Account<br>Add Account<br>Cloud<br>Exchange<br>Coogle<br>YAHOO!<br>Aol.<br>Other                                                                                                    |
| Select "Exchand<br>3<br>3<br>3<br>3<br>3<br>3<br>3<br>3<br>3<br>3<br>3<br>3<br>3<br>3<br>3<br>3<br>3<br>3<br>3            | ge" WI-Fi PoPWIFI Bluetooth On Notification Centre Control Centre Do Not Disturb General Sounds Wallpapers & Brightness Privacy ICloud Mark, Gontacts, Calendam | Val. Contacts       Add Account         Image       Image         Image       Image |

- 5. Enter your student email address and password.
- 6. Name the account description to PoP Email or similar for easy identification.

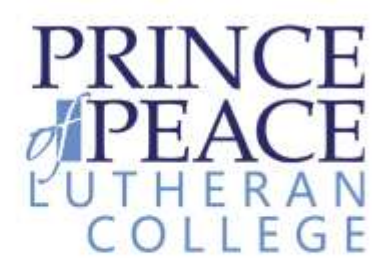

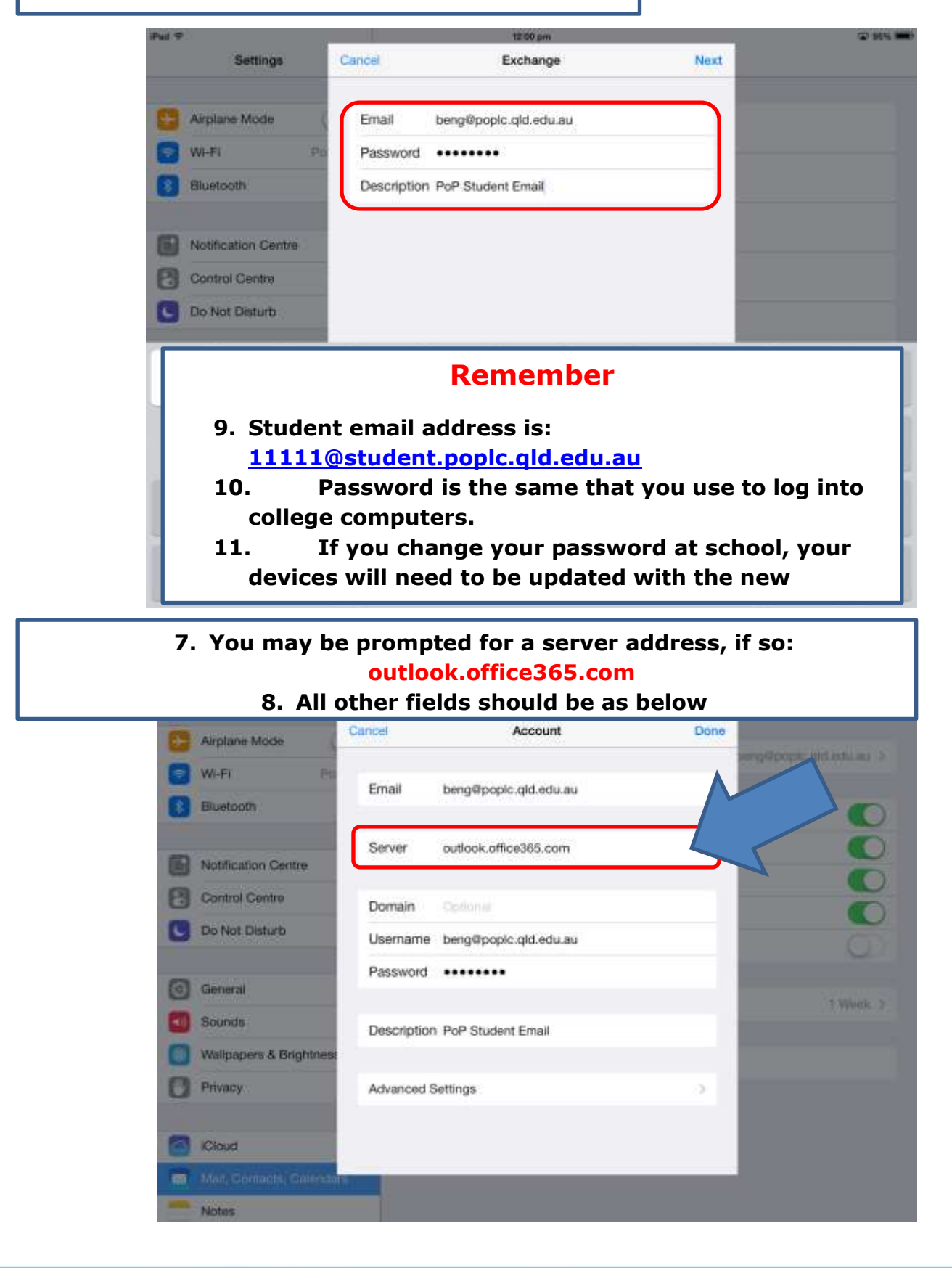

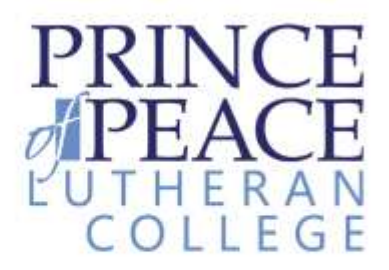

# **12.** Ensrue you select Mail and Contacts, any other options are optional.

| Put P |                                              |                          | #2:0                                | 1 pm    |          | (2) 55% (M) |
|-------|----------------------------------------------|--------------------------|-------------------------------------|---------|----------|-------------|
|       | Settings                                     | < Ma                     |                                     | Add Acc | count    |             |
| œ     | Arplane Mode                                 | lancel                   | Exch                                | ange    | Save     |             |
|       | WI-FI Po<br>Bluetooth<br>Notification Centre | Col<br>Col<br>Rel<br>Bet | il<br>intacts<br>lendars<br>minders |         |          |             |
|       | Control Centre<br>Do Not Disturb             | no No                    | tes                                 |         | <u>ک</u> |             |
| 0     | General                                      |                          |                                     |         |          |             |
| 0     | Sounds<br>Wallpapers & Brightnese            |                          |                                     |         | - 12     |             |
| 0     | Privacy                                      |                          |                                     |         |          |             |
| 0     | ICloud                                       |                          |                                     |         |          |             |
|       | Notes                                        |                          |                                     |         |          |             |

| rud was     | 12/02 pm            |                     |                  |                 |                   |                   |                  |               | 100 BOTH BUILT |  |
|-------------|---------------------|---------------------|------------------|-----------------|-------------------|-------------------|------------------|---------------|----------------|--|
| A           |                     |                     | h                | low Messag      | la .              |                   |                  | Send          |                |  |
| -           | To:                 |                     |                  |                 |                   |                   |                  |               |                |  |
| Al Inboxe   | Ge                  |                     |                  |                 |                   |                   |                  |               |                |  |
| B POP       | Bott                |                     |                  |                 |                   |                   |                  |               |                |  |
| ng PoP stud | From: BGohrm        | ann@princeofpeac    | ce.qld.edu.au    |                 |                   |                   |                  |               |                |  |
| BGehrm      | ann@princeofpe      | eace.qld 🗸          |                  |                 |                   |                   |                  |               |                |  |
| beng@p      | opic.qld.edu.a      | <b>J</b> U          |                  |                 |                   |                   |                  |               |                |  |
| ACON        |                     |                     |                  |                 |                   |                   |                  |               |                |  |
|             | Compolum La         | anter - Design Te   | achooleceu       |                 |                   |                   |                  |               |                |  |
|             |                     | D                   | I                | V               | 11                | 11                | _                | D             | 2              |  |
|             |                     |                     | Rer              | nem             | ber               |                   |                  |               |                |  |
| When are se | sending<br>nding fi | j emails<br>rom you | for so<br>r stud | chool<br>lent e | purpos<br>mail. T | ses, e<br>This ca | nsure<br>an be f | that<br>found | you<br>I in    |  |

are sending from your student email. This can be found in the "from" field when writing an email. Teachers may refuse to communicate with you via your personal email address.

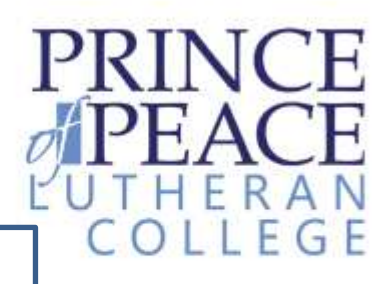

## You should also change the account to be the default mail account in settings.

| iPec   | 1 🗢                       | 12:66 pm 8                                                                     | 18% 💻       |  |  |  |
|--------|---------------------------|--------------------------------------------------------------------------------|-------------|--|--|--|
|        | Settings                  | Mail, Contacts, Calendars                                                      |             |  |  |  |
|        |                           | Flag Style Colour                                                              | 5           |  |  |  |
| 6      | Airplane Mode             | Ask Before Deleting                                                            |             |  |  |  |
| 6      | 🖻 WI-FI PoPWI             | Load Bemote Images                                                             | 5           |  |  |  |
|        | Bluetooth O               | Organise By Thread                                                             | 5           |  |  |  |
|        |                           |                                                                                | 10          |  |  |  |
| 0      | Notification Centre       | Always Bcc Myself                                                              |             |  |  |  |
| E      | Control Centre            | Increase Quote Level On                                                        | 2           |  |  |  |
| C      | Do Not Disturb            | Signature Regards, Ben Gehrmann Curriculium Leader - Design Technology Pr      | <u>*</u>    |  |  |  |
|        |                           | Default Account PoP Student Email                                              | 3           |  |  |  |
| 0      | General                   | Mesnages created outside of Mari will be sent from this account by default.    | J           |  |  |  |
|        | Sounds                    | CONTACTS                                                                       |             |  |  |  |
| C      | Wallpapers & Brightness   | Sort Order Last, First                                                         | 20          |  |  |  |
| 0      | Privacy                   | Display Order First, Last                                                      | 2           |  |  |  |
|        |                           | Short Name                                                                     | 5           |  |  |  |
| E      | Cloud                     | My Info Ipadhr 01                                                              | 5           |  |  |  |
| -      | Mail, Contacts, Calendarn | Default Account iCloud                                                         | ×           |  |  |  |
|        | Notes                     | Mass contacts constant extends a searche account will be actual to this second |             |  |  |  |
| iPad 7 | Settings                  | 12:02 pm 🐷 6<br>≪ Mail, Contacts Default Account                               | 15% <b></b> |  |  |  |
|        |                           |                                                                                |             |  |  |  |
| 6      | Airplane Mode             | POP                                                                            | 2           |  |  |  |
| -      | WI-FI PoPWiFi             | PoP Student Email                                                              |             |  |  |  |
| 8      | Bluetooth On              |                                                                                |             |  |  |  |
| 6      | Notification Centre       |                                                                                |             |  |  |  |
| 8      | Control Centre            |                                                                                |             |  |  |  |
| C      | Do Not Disturb            |                                                                                |             |  |  |  |
| 0      | General                   |                                                                                |             |  |  |  |
| -      | Sounds                    |                                                                                |             |  |  |  |
|        | Wallpapers & Brightness   |                                                                                |             |  |  |  |
| C      | Privacy                   |                                                                                |             |  |  |  |
| -      | -                         |                                                                                |             |  |  |  |
|        | Cloud                     |                                                                                |             |  |  |  |
|        | Mail, Contacts, Calendars |                                                                                |             |  |  |  |

nurturing God-given potential

Notes

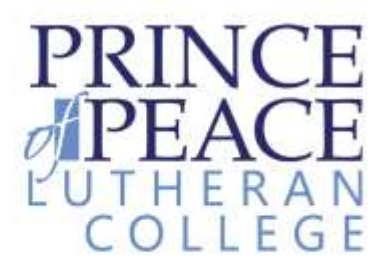

### Setup for other devices:

Generally, the following device types are comaptbile with Office 365 Mail.

- Android phones and tablets
- Blackberry Devices
- Nokia Devices (Symbian OS)
- Windows Phone and RT Devices

Setup instructions for these other compatible device types can be found at:

https://office.microsoft.com/en-au/support/phone-and-tablet-setup-reference-HA102828259.aspx?CTT=5&origin=HA102818686